# INSTRUKCJA

## odczytu całkowitej wyprodukowanej energii elektrycznej i cieplnej dla:

#### INSTALACJI FOTOWOLTAICZNYCH

#### Dla falowników o mocy 3,0 kW (HNS 3000-TL)

- 1. Naciskamy przycisk ESC w celu wzbudzenia wyświetlacza.
- 2. Naciskamy strzałkę w dół (DOWN) do momentu wyświetlenia się parametru "Esuma".
- 3. Odczytujemy wartość całkowitej wyprodukowanej energii.

Poniżej struktura Menu:

# 3.2. Struktura parametrów

| Мос        | Produkowana moc w czasie rzeczywistym |
|------------|---------------------------------------|
| E Dzis     | Energia wyprodukowana w danym dniu    |
| E Suma     | Całkowita wyprodukowana energia       |
| V PV1      | Napięcie na trackerze                 |
| I PV1      | Prąd na trackerze                     |
| V AC       | Napięcie na fazie                     |
| IAC        | Prąd na fazie                         |
| <b>FAC</b> | Częstotliwość sieci AC                |
| Temp       | Temperatura pracy inwertera           |
| TmpRad     | Temperatura radiatora                 |

#### Dla falowników o mocy 4,20 – 8,40 kW (BNT 003-020KTL)

- 1. Naciskamy przycisk ESC w celu wzbudzenia wyświetlacza.
- 2. Naciskamy strzałkę w dół (DOWN) do momentu wyświetlenia się parametru "Esumie".
- 3. Odczytujemy wartość całkowitej wyprodukowanej energii.

Poniżej struktura Menu:

# 3.2. Struktura parametrów

| Moc          | Produkowana moc w czasie rzeczywistym             |
|--------------|---------------------------------------------------|
| I PV1        | Prąd na trackerze 1                               |
| V PV1        | Napięcie na trackerze 1                           |
| [ I PV2 ]    | Prąd na trackerze 2                               |
| V PV2        | Napięcie na trackerze 2                           |
| Bus+         | Informacja o prawidłowej pracy inwertera.         |
| Bus-         | Dopuszczalna rozbieżność do 2V.                   |
| la           | Prąd na fazie 1                                   |
| lb           | Prąd na fazie 2                                   |
|              | Prąd na fazie 3                                   |
| Ua           | Napięcie na fazie 1                               |
| Ub           | Napięcie na fazie 2                               |
| Uc           | Napięcie na fazie 3                               |
| Fac          | Częstotliwość sieci AC                            |
| EDzis        | Energia wyprodukowana w danym dniu                |
| ESumie       | Całkowita wyprodukowana energia                   |
| E PV1        | Energia wyprodukowana w danym dniu na trackerze 1 |
| E PV2        | Energia wyprodukowana w danym dniu na trackerze 2 |
| CzasPracy    | Czas pracy inwertera w danym dniu                 |
| SumPracy     | Całkowity czas pracy inwertera                    |
| Data Godzina | Data - Godzina                                    |

Widok ekranu falownika, z wartością wyprodukowanej całkowitej ilości energii elektrycznej podanej w **kWh**:

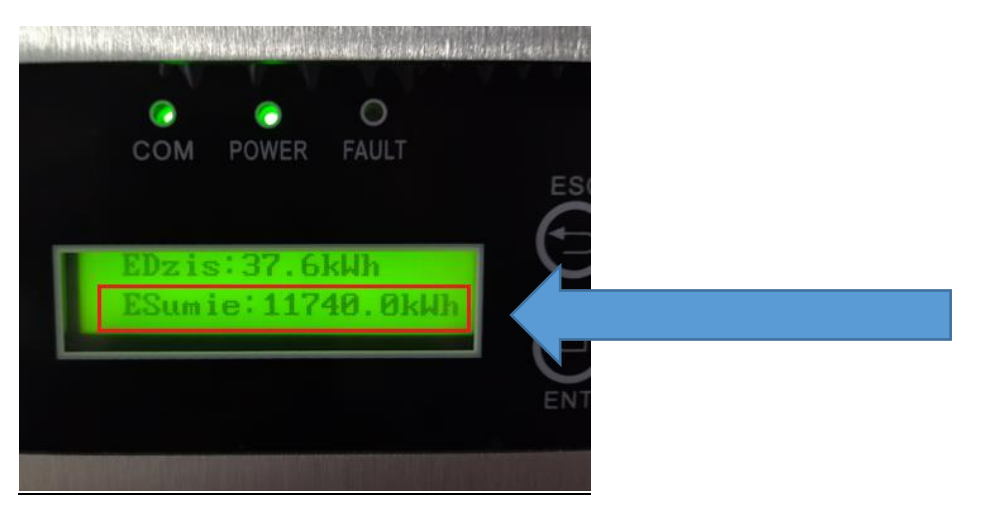

<u>Posiadacze aplikacji Solarman w telefonie komórkowym mogą odczytać</u> wartość wyprodukowanej całkowitej ilości energii elektrycznej w **MWh.** 

Widok ekranu aplikacji w telefonie komórkowym z wartością wyprodukowanej całkowitej ilości energii elektrycznej podanej w **MWh.** 

Poprzedni widok aplikacji:

| 7:53 河 📥 🖪 📘                       |                           | <sup>utt</sup> *⊪  93∙            |
|------------------------------------|---------------------------|-----------------------------------|
| +                                  | 0                         | Δ.                                |
| 90 Sunder 06.48<br>90 Sunset 18:03 |                           |                                   |
| Intro                              | Summary                   | Device                            |
| No Intro                           | Owner                     |                                   |
| Current Generatio                  | n Power                   | 6%<br>8wvp                        |
| Daily Generation $0.4$ kWh         | Total G<br><b>11</b> .    | eneration ⑦<br>74мwh              |
| Daily Revenue                      |                           |                                   |
| Total Revenue ⑦<br>6.07KPLN        | Total C<br>Reduct<br>14,8 | 02 Emission<br>ion<br><b>31</b> τ |
| Day Mo                             | nth Year                  | Total                             |
|                                    |                           | •                                 |

# Nowy widok aplikacji po aktualizacji:

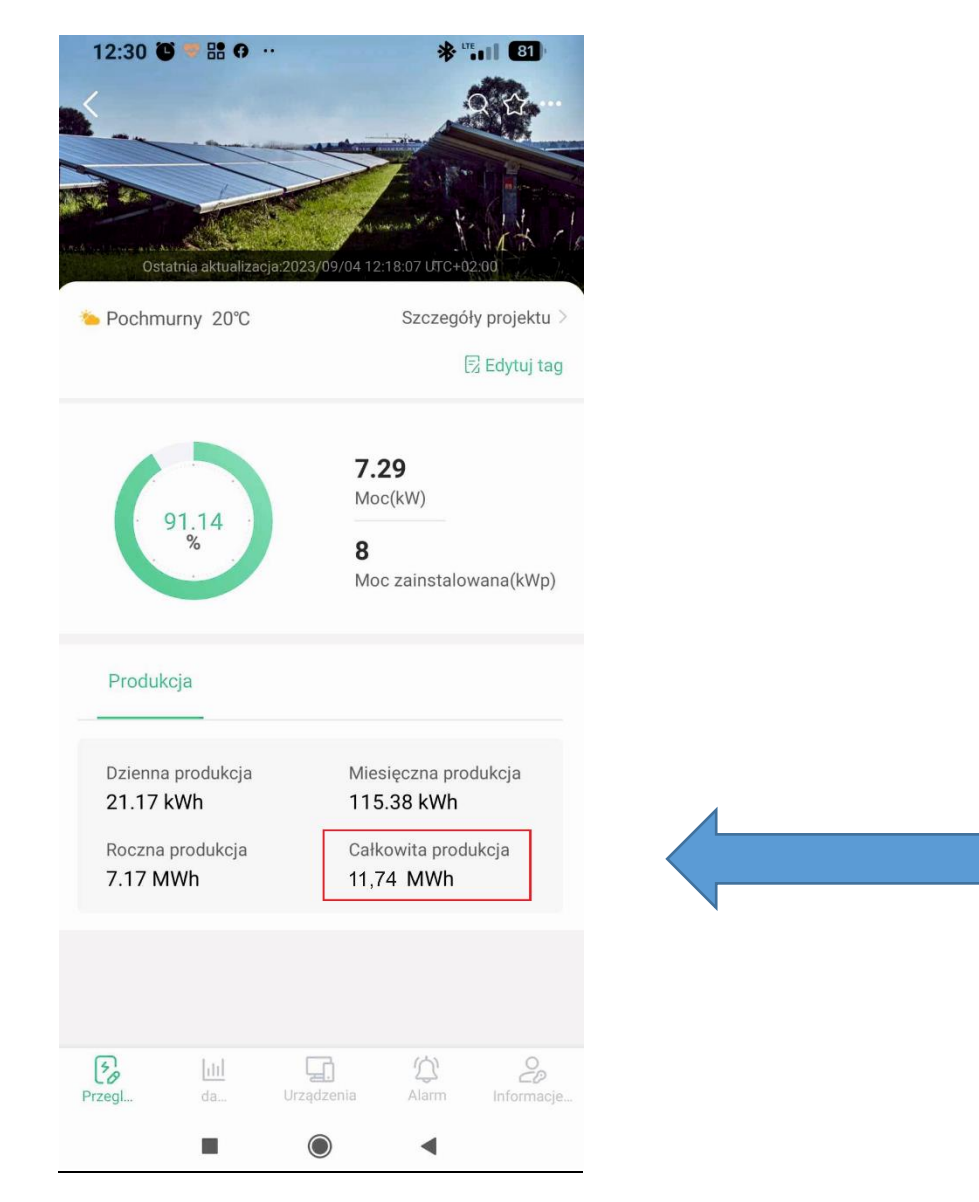

#### INSTALACJI KOLEKTORÓW SŁONECZNYCH

## Ścieżka odczytu na sterowniku:

1. Menu.

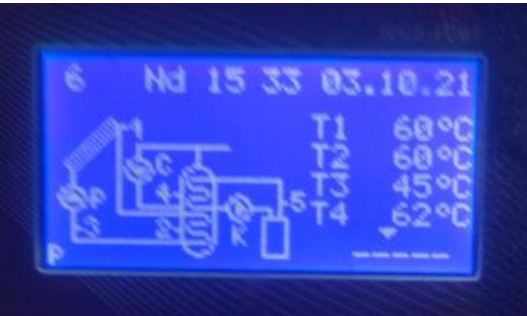

2. Wprowadzamy hasło: 0110 – OK.

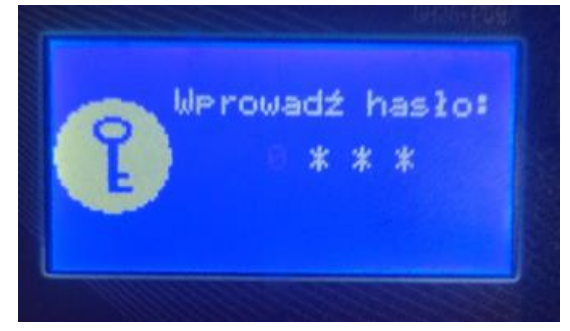

3. Statystyka – OK.

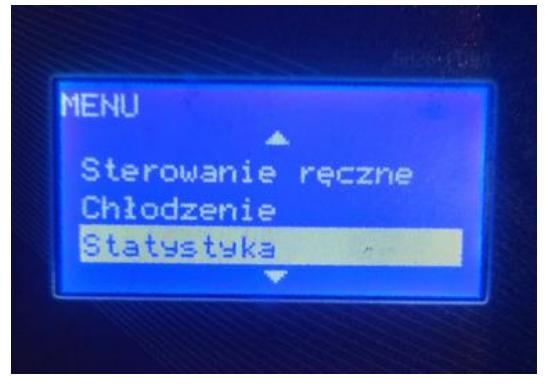

4. Energia cieplna – OK.

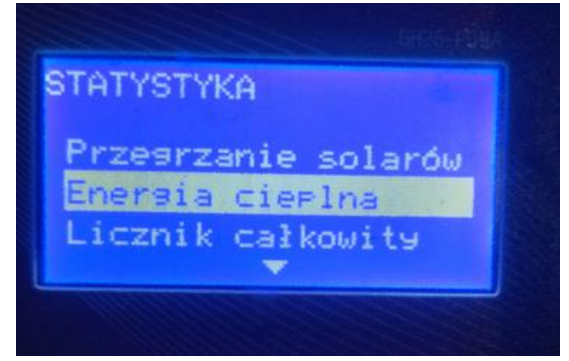

5. Raport miesięczny – OK.

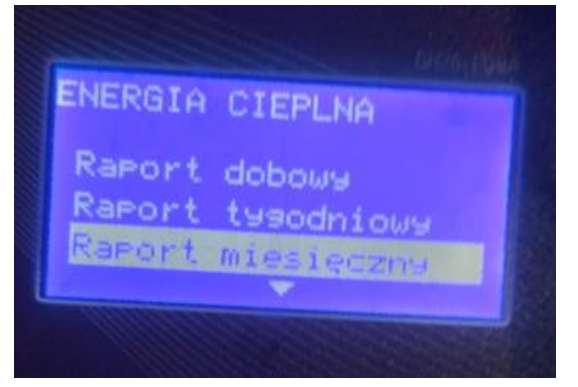

- 6. Odczytujemy wartości wyprodukowanej energii cieplnej w poszczególnych miesiącach, które następnie sumujemy podając jedną wartość w kWh tj.:
  - 01.10.2022 ..... kWh
    01.11.2022 ..... kWh
  - 3) 01.12.2022 ..... kWh
  - 4) 01.01.2023 ..... kWh
  - 5) 01.02.2023 ..... kWh
  - 6) 01.03.2023 ..... kWh
  - 7) 01.04.2023 ..... kWh
  - 8) 01.05.2023 ..... kWh
  - 9) 01.06.2023 ..... kWh
  - 10) 01.07.2023 ..... kWh
  - 11) 01.08.2023 ..... kWh
  - 12) 01.09.2023 ..... kWh

RAZEM: - ..... kWh – przekazujemy sumę powyższych wartości.

## INSTALACJI POMP CIEPŁA o mocy 5 kW, 7 kW, 9 kW, 12 kW

- 1. Podchodzimy do sterownika przy jednostce wewnętrznej.
- 2. Klikamy pierwszy przycisk od prawej.

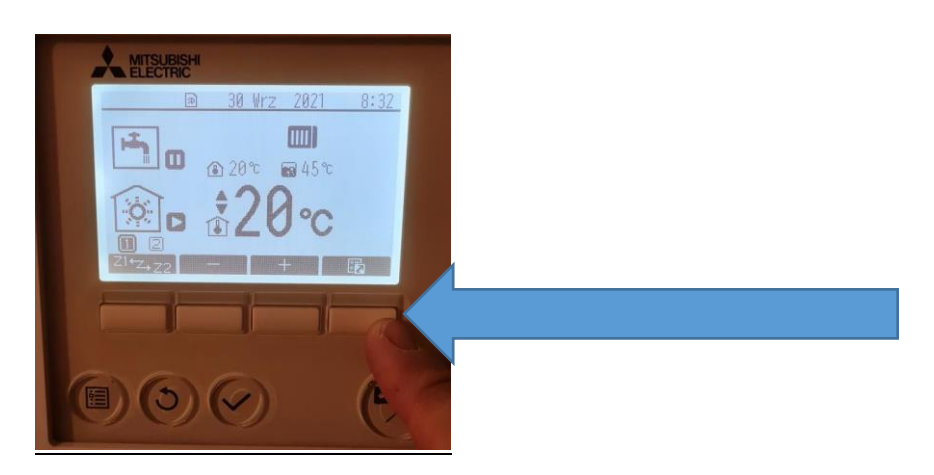

3. Klikamy w ikonkę lupy.

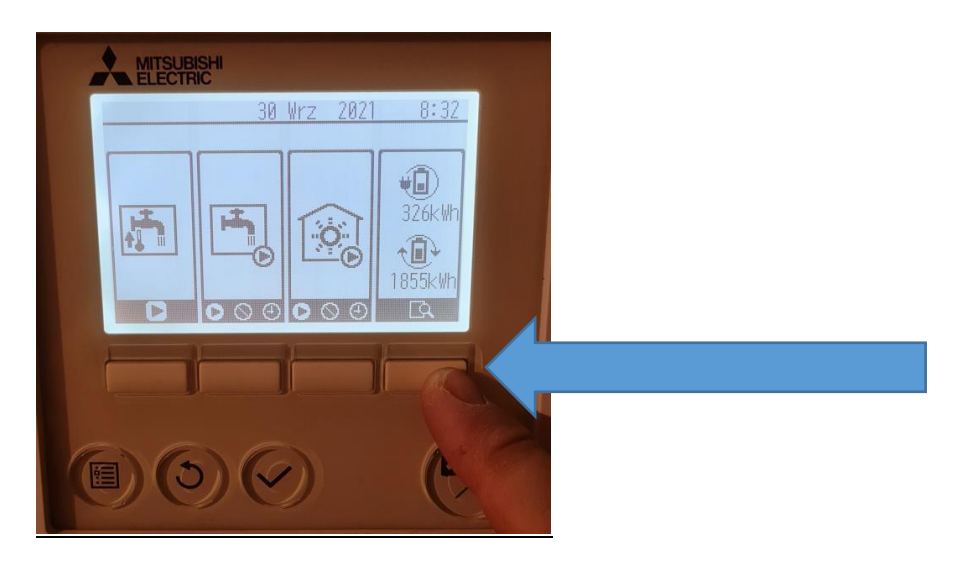

4. Wybieramy opcję:

- Wygenerowana energia - wciskając przycisk

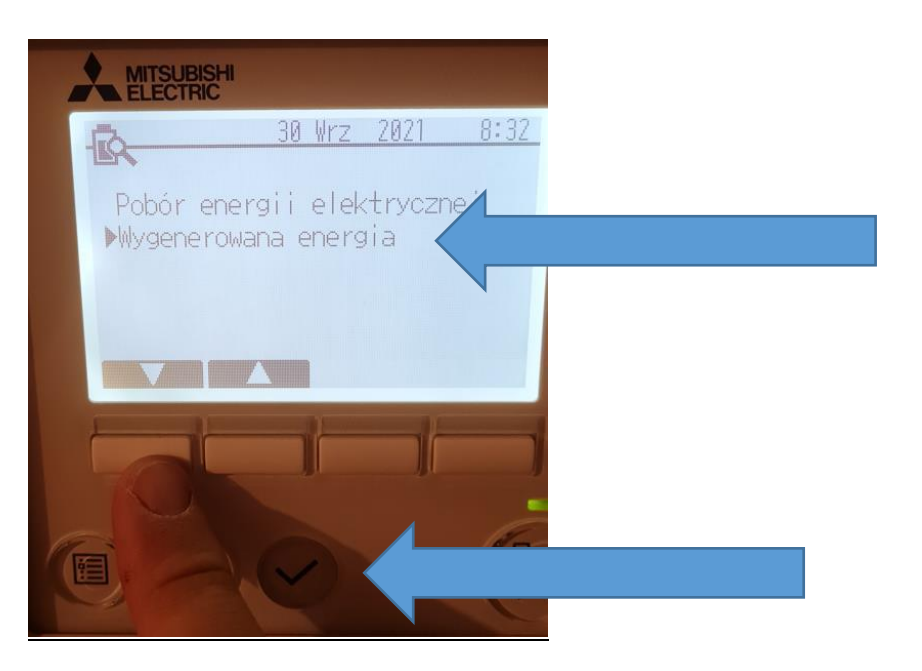

- 5. Odczytujemy.
  - październik 2023 ..... kWh
  - bieżący rok 2023 ..... kWh
  - poprzedni rok 2022 ..... kWh

| Paź 2023     |         | 87kWh    |  |
|--------------|---------|----------|--|
| Wrz 2023     |         | 447kWh   |  |
| Sie 2023     |         | . 135kWh |  |
| Bieżący rok  | 2023    | 13429kWh |  |
| Poprzedni ra | ok 2022 | 9938kWh  |  |

# INSTALACJI POMP CIEPŁA o mocy 3 kW

# Ścieżka odczytu:

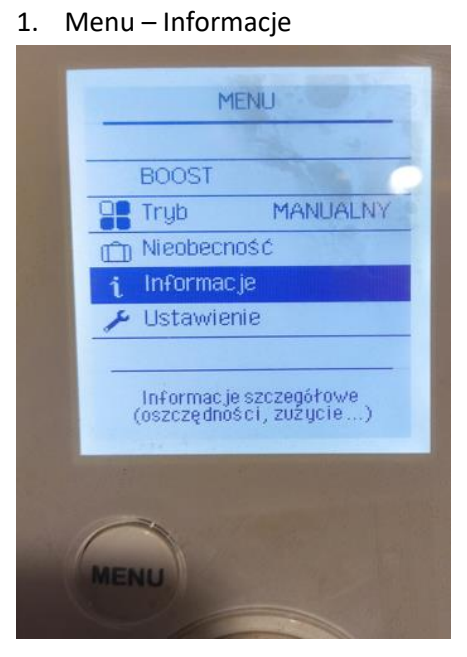

2. Zużycie prądu

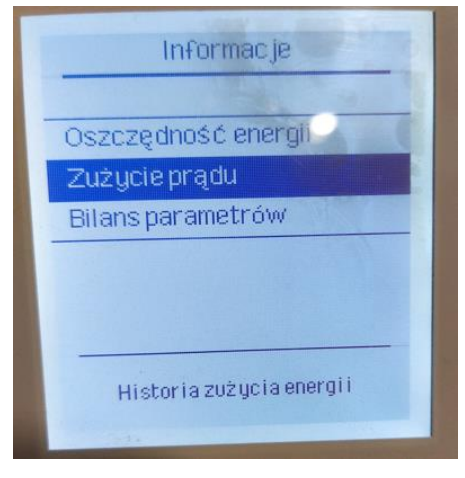

 Zużycie prądu – ostatnie lata – proszę o zrobienie zdjęcia sterownika, na którym wyświetla się wykres słupkowy. Zdjęcie proszę dostarczyć do Urzędu Miejskiego w Strzyżowie pokój nr 29 lub przesłać na adres e-mail: <u>bruszala@strzyzow.pl</u>

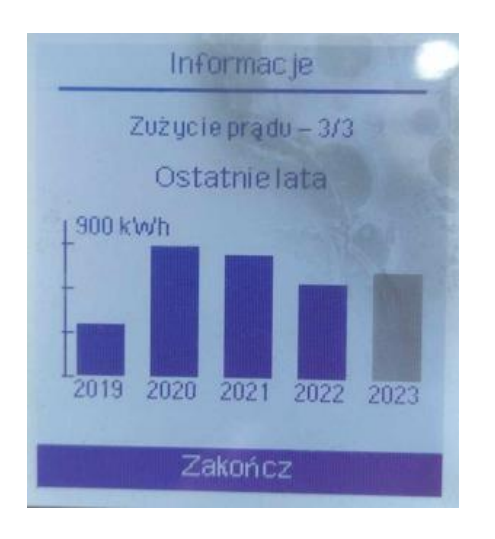

## INSTALACJI KOTŁÓW NA PELLET

## Ścieżka odczytu:

1. Menu – wciskamy przycisk wskazany strzałką

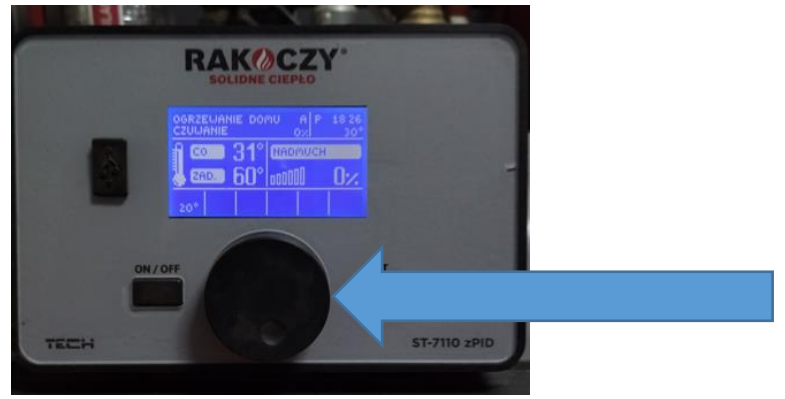

2. Menu instalatora - wciskamy przycisk wskazany strzałką

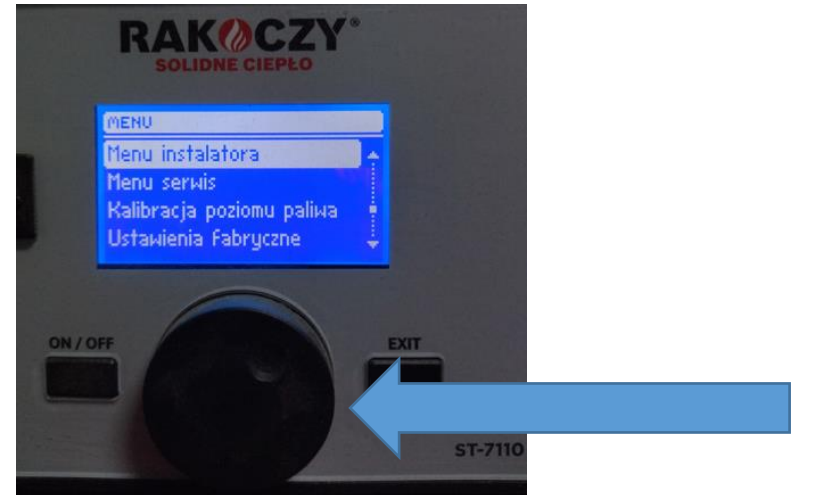

3. Przepływ - wciskamy przycisk jak wyżej

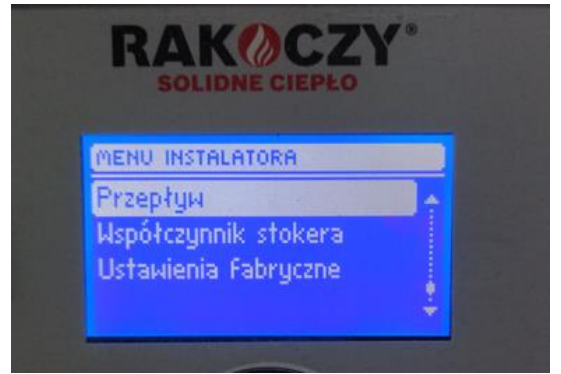

4. Ostatnie 7 lat – wciskamy przycisk jak wyżej

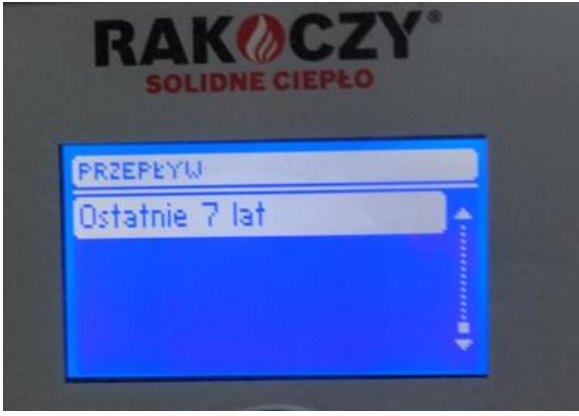

5. Odczytujemy wartość wyprodukowanej energii cieplnej w MWh.

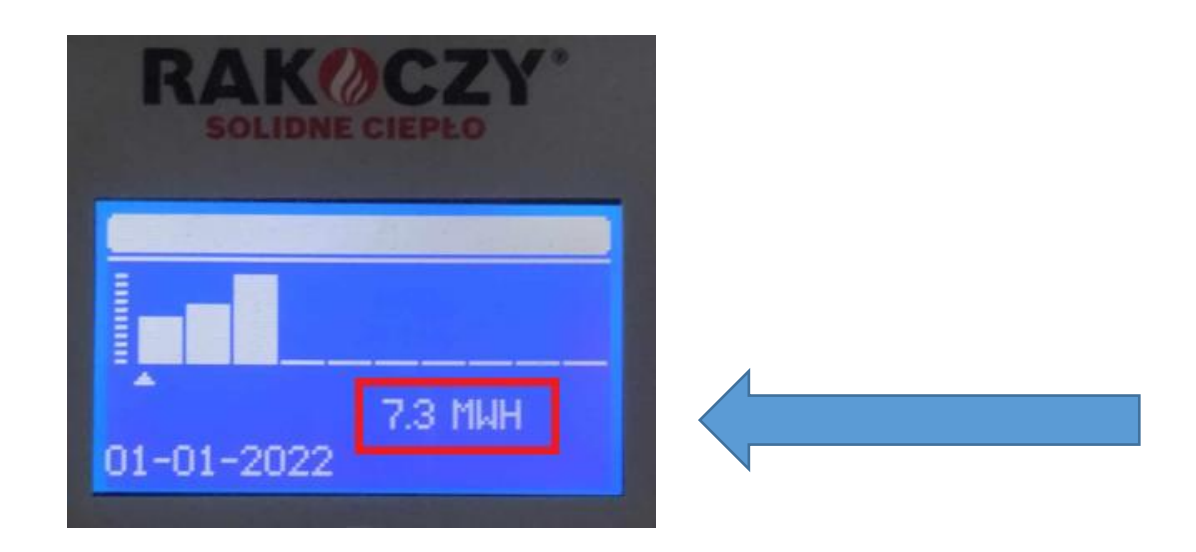